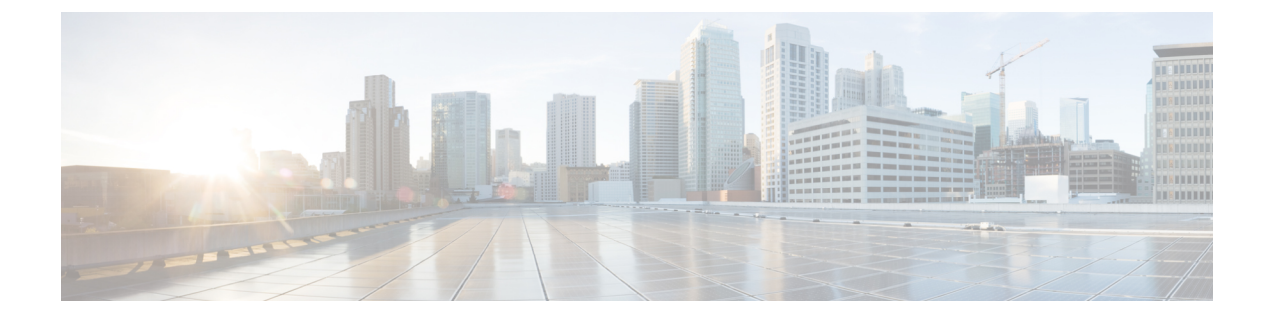

# Cisco ACI Virtual Edge のアンインストール

この章で説明のアンインストール Cisco ACI Virtual Edge の前提条件とアンインストール方法を 含めて、します。

- Cisco ACI Virtual Edge のアンインストールについて (1ページ)
- Cisco ACI Virtual Edge のアンインストールのワークフロー  $(1 \sim -i)$
- Cisco ACI vCenterプラグインを使用して、Cisco ACI Virtual Edge をアンインストールする (2ページ)
- VMware PowerCLI を使用した Cisco ACI Virtual Edge のアンインストール (4 ページ)
- Python を使用した Cisco ACI Virtual Edge のアンインストール (4 ページ)

### Cisco ACI Virtual Edge のアンインストールについて

テストのために Cisco ACI Virtual Edge を削除しなければならない場合があります。または、 Cisco ACI ファブリックからすべての設定を削除する必要がある場合は、ファブリックを初期 状態にリセットします。

Cisco ACI Virtual Edge は、Cisco ACI vCenter プラグイン、VMware PowerCLI、または Python ス クリプトを使用してアンインストールできます。

(注)

Cisco ACI Virtual Edge 管理ツール (ACI vCenter プラグイン、VMware PowerCLI と Python スク リプト)を使用するには、vCenter 6.0 Update 3 以降を使用することを推奨します。

### Cisco ACI Virtual Edge のアンインストールのワークフロー

Cisco ACI Virtual Edge のアンインストールを実行するタスクの順序は、アンインストール後も VMM ドメインを使用できるように保持するかどうかによって異なります。

• Cisco ACI Virtual Edge を削除し、VMM ドメインを使用できるように保持する (ネイティブ モード)。 1. Cisco ACI Virtual Edge ポート グループからすべての VM を削除する。

または、Cisco ACI Virtual Edge EPG のスイッチングモードをAVE からネイティブに変 更する。

- Cisco ACI vCenter プラグイン、VMware PowerCLI または Python スクリプトを使用して、Cisco ACI Virtual Edge VM をアンインストールする。このガイドの指示に従ってください。
- Cisco ACI Virtual Edge を削除してVMM ドメインを削除するには、次の手順に従います:
  - 1. EPG ポート グループからすべての VM を削除します。
  - Cisco ACI vCenter プラグイン、VMware PowerCLI または Python スクリプトを使用して、Cisco ACI Virtual Edge VM をアンインストールする。このガイドの指示に従ってください。
  - 3. Cisco ACI Virtual Edge VDS からすべてのホストを削除します。
  - 4. ポートグループを削除するには、EPGへのすべてのVMMドメイン関連付けを削除し ます。
  - 5. Cisco ACI Virtual Edge VMM ドメインを削除します。

## Cisco ACI vCenterプラグインを使用して、Cisco ACI Virtual Edge をアンインストールする

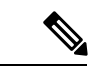

(注) 他のホストが Cisco ACI Virtual Edge を使用する VM を持つ DRS クラスタを使用している場合 は、Cisco ACI Virtual Edge をアンインストールする前にホストをメンテナンスモードにするこ とをお勧めします。メンテナンスモードに入ると、Cisco ACI Virtual Edge がアンインストール された後に他の VM がホストに移行するのを防ぐことができます。クラスタ内に、VMが Cisco ACI Virtual Edge を使用している他のホストが存在しない場合は、ホストをメンテナンスモー ドにせずに、Cisco ACI Virtual Edge をアンインストールすることができます。

#### 手順

- ステップ1 VMware vSphere Web クライアントにログインします。
- ステップ2 [Cisco ACI Fabric] > [ACI Virtual Edge] を選択します。
- ステップ3 作業ウィンドウの中央にある、[Select an ACI Virtual Edge Domain] ドロップダウンリストから、ドメインを選択します

ドメインを選択すると、VMMドメインに関連する vCenter 内の1つまたは複数のホストが作業 ウィンドウに表示されます。

- **ステップ4** 適切なチェックボックスまたは複数のチェックボックスをクリックして、1つまたは複数のホ ストを選択します。
- ステップ5 手順4で複数のホストを選択する場合は、[Uninstall ACI Virtual Edge] ボタンの下に、[+] と
   [-] ボタンを使用して同時に Cisco ACI Virtual Edge をアンインストールするホストの数を選択します。
- ステップ6 [Uninstall ACI Virtual Edge] をクリックします。
- ステップ7 [Uninstall AVE] ダイアログボックスで、[Yes] をクリックして Cisco ACI Virtual Edge のアンイ ンストールを続行することを確認します。

警告ポップアップが表示され、選択したホストのいずれかが DRS クラスタの一部である場合 に、アンインストールの一部としてホストをメンテナンスモードにすることに同意するかどう かを尋ねます。

| ステップ8 | 次のい | ッずれかの操作セッ | トを完了し | ます。 |
|-------|-----|-----------|-------|-----|
|-------|-----|-----------|-------|-----|

| 次の場合は                                | 次の操作                                                                           |
|--------------------------------------|--------------------------------------------------------------------------------|
| メンテナンス モードに入っているホス<br>トでアンインストールを進める | [Yes] をクリックします。                                                                |
| アンインストールを続行しますが、ホ                    | [No] をクリックします。                                                                 |
| ストをメンテナンス モードにしない                    | 次の確認メッセージが表示されます。                                                              |
|                                      | <ul> <li>ホストをメンテナンスモードにしないでアンイ<br/>ンストールを続行するには、[Yes]をクリックし<br/>ます。</li> </ul> |
|                                      | <ul> <li>アンインストールをキャンセルするには[No]を<br/>クリックします。</li> </ul>                       |
| アンインストールを続行しますか?                     | アンインストールをキャンセルするには [No] をク<br>リックします。                                          |

中央の作業ウィンドウでは、ホストの [Status] カラムにアンインストールの進行状況が表示さ れます。[Recent Tasks] エリアでは、個々のアンインストールタスクの進行状況を表示するこ ともできます。アンインストールが完了すると、[Not installed] がホストの [Status] カラムに表 示されます。

### 次のタスク

ホストが DRS クラスタの一部である場合、ホストが Cisco ACI Virtual Edge DVS から削除され ていない限り、メンテナンス モードから移動しないでください。

### VMware PowerCLI を使用した Cisco ACI Virtual Edge のアン インストール

Windows プラットフォームを使用している場合は、VMware PowerCLI を使用して Cisco ACI Virtual Edge をアンインストールできます。

手順

Cisco ACI Virtual Edge をアンインストールします。

例:

Remove-AveVM -Hostname ESX IP/FQDN -DomainName VMMDomain/DVS name

### Python を使用した Cisco ACI Virtual Edge のアンインストー ル

アンインストールは Cisco ACI Virtual Edge Python スクリプトを使用して行えます。

#### 始める前に

Python 環境をセットアップします。まだ行っていない場合は、このガイドのセクション Cisco ACI Virtual Edge をインストールするための Python 環境のセットアップ の手順に従います。

#### 手順

Cisco ACI Virtual Edge をアンインストールします。

#### 例:

python remove-avevm.py -vcHost vCenter IP/FQDN --vcUser vCenter Username --vcPwd vCenter password -hostName ESX IP/FQDN -domainName VMMDomain/DVS name